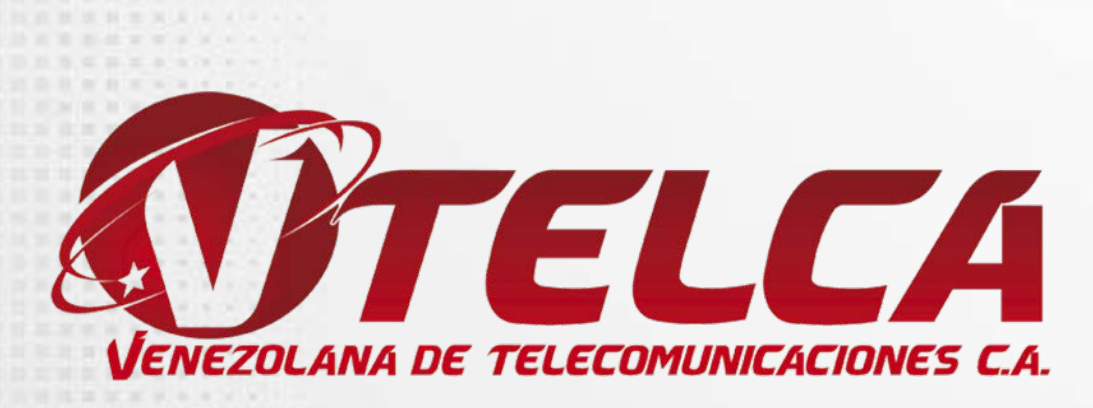

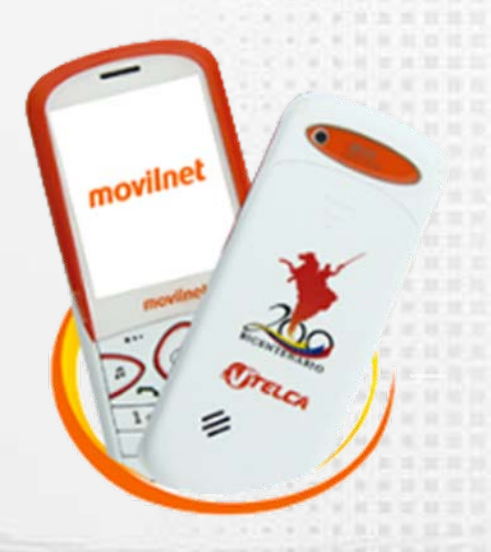

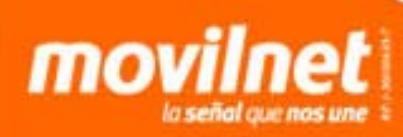

#### Importante:

Para navegar en la red social Twitter, tu línea debe tener saldo positivo.

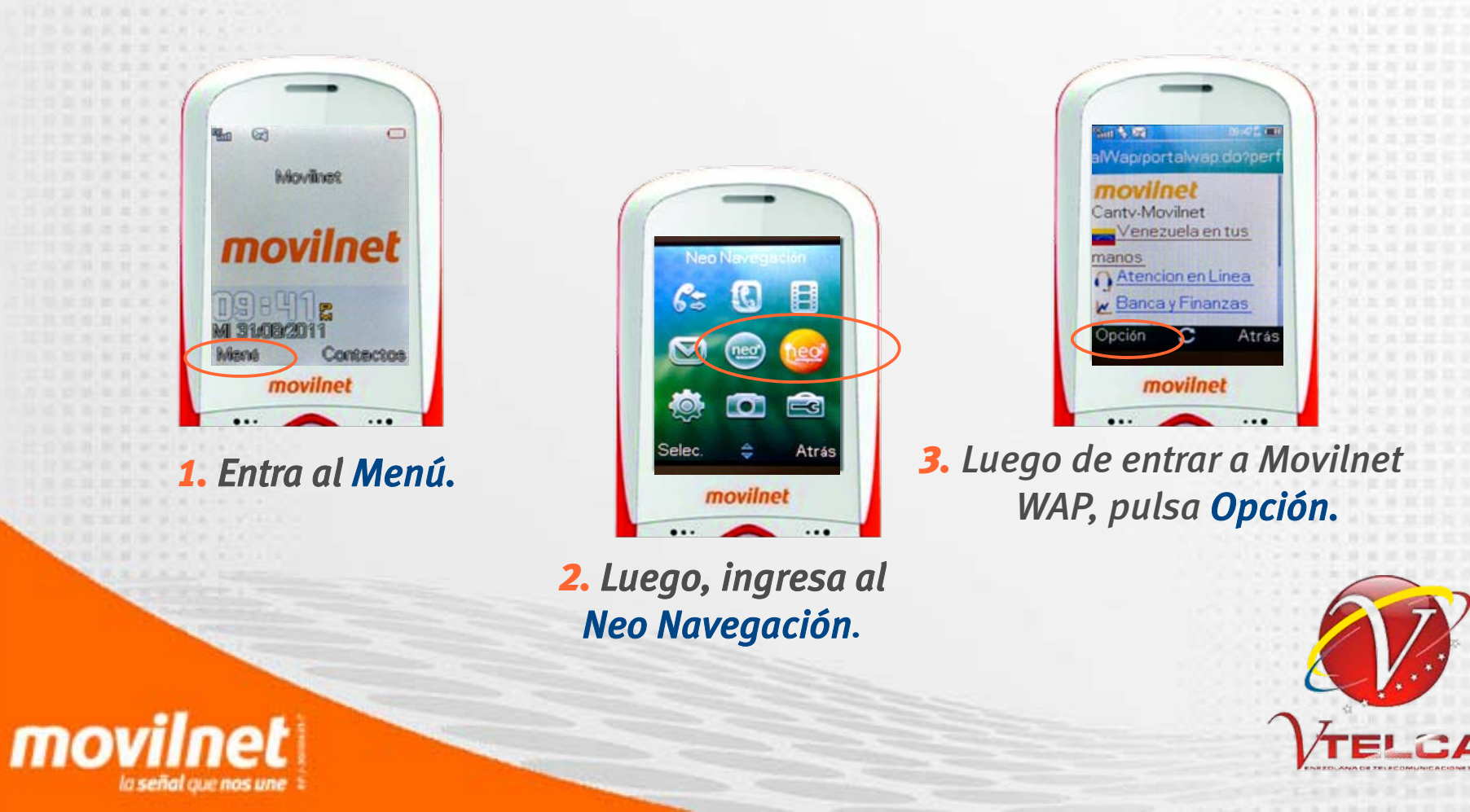

#### Continuación...

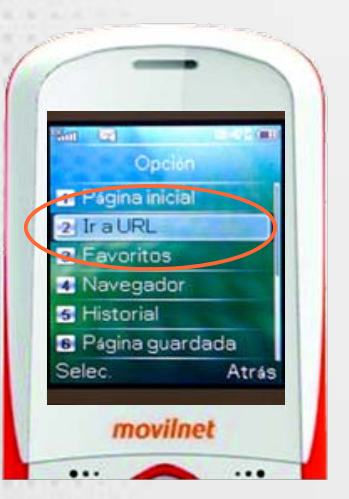

 4. Luego, ingresa a la opción dos (02) Ir a URL.

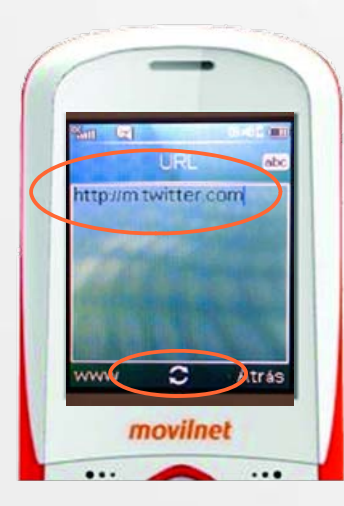

**5.** Coloca en la URL la Página: http://m.twitter.com.

6. Luego pulsa el icono de acceder:

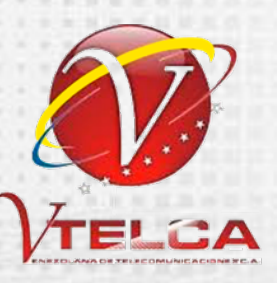

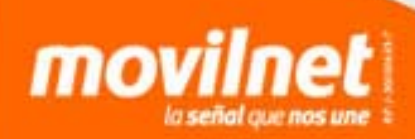

#### Continuación...

movi

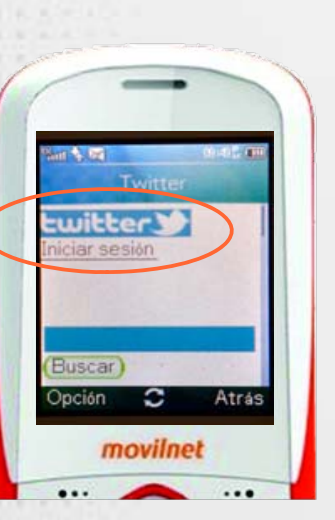

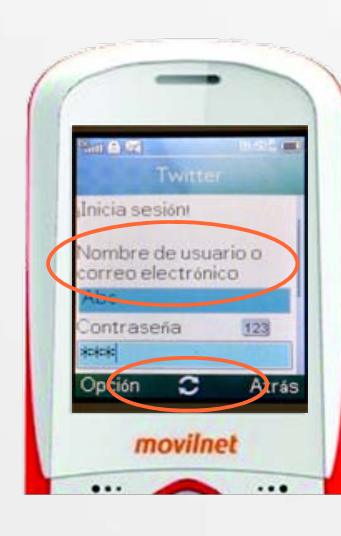

8. posteriormente, mostrará las opciones para colocar el Nombre de Usuario o Correo electrónico y Contraseña de tu cuenta personal.

9. Finalmente, pulsa el botón acceder:

7. Una vez que ingreses en el portal de inicio de Twitter, pulsa el botón Iniciar sesión.

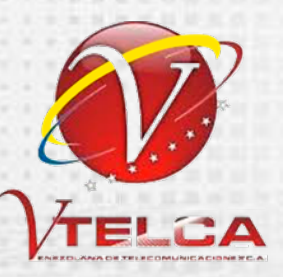